## Where is my self-evaluation?

On your account's home page in the *My Tasks* section at the top.

If you do not see the item:

• Click on the *Evaluations* link in the left-hand menu and look in the *Perform Evaluations* subsection. Click on the **Evaluate** button.

| Announcements & Help                         |           |                          | ]             |                                      |               |                   |             |                      |                    |                 |           |
|----------------------------------------------|-----------|--------------------------|---------------|--------------------------------------|---------------|-------------------|-------------|----------------------|--------------------|-----------------|-----------|
| Profile                                      |           |                          |               |                                      |               |                   |             |                      |                    |                 |           |
| Activities<br>Evaluations<br>Forms & Reports |           |                          |               |                                      |               |                   |             |                      |                    |                 |           |
| Vitas & Biosketches                          |           |                          |               |                                      |               |                   |             |                      |                    |                 |           |
| Find Colleagues                              |           |                          |               |                                      |               |                   |             |                      |                    |                 |           |
| Account Access                               |           |                          |               |                                      |               |                   |             |                      |                    |                 |           |
|                                              | Perform E | valuations               |               |                                      |               |                   |             |                      |                    |                 |           |
|                                              | # 🔺 P     | rocess                   |               | <ul> <li>Title</li> </ul>            | ^             | Туре              | Unit Name 🔺 | Faculty Under Review | ^ Due ^            | Creator ^       | Actions ^ |
|                                              | 1 20      | 20 COAS Annual Performan | ce Evaluation | Annual Evaluation Step 1: Faculty Se | lf-Evaluation | Annual Evaluation | English     |                      | 2021-02-01 11:59pm | Weaver, David A | Evaluate  |

• You will then be taken to the main menu for 2020 where you can review your activity report and begin the self-evaluation by clicking on the **Evaluate** button in the *Actions* column.

An overview to completing/submitting your self-evaluation form can be found here: <u>https://www.boisestate.edu/ie-faculty180/resources/</u>faculty-resources/completing-your-annual-self-evaluation/